## **Isomet Studio GUI**

## **Example: Tone Buffer Mode**

Create Buffer with 16 tones on 2 channels. Channel 1: Linear frequency increments, 150-90MHz Channel 1: Linear amplitude slope : 100 – 70% Channel 2: Static frequency increments, 120MHz Channel 2: Static amplitude : 55% No Compensation LUT applied iMS4 only. No connected power amps. Tones are selected using the GUI software (USER) Example not appropriate for beam steered AO deflectors e.g. D1384

1: Click in the Tone Buffer window, bottom left of main window . Edit the name if desired. or click " + " to add another buffer file. A Tone Buffer tab is created

The input array will fill with 256 rows =  $256 \times 4$  channel F/A/P data points Not all 256 need be used.

| Somet iMS Studio v1.0.1.47 [C                  | C:\Users\Mik | e\Desk | top\GUI-images\Manua  | l.iip*]           |                     |                     |                   |                 |             |                               |               |          | x      |
|------------------------------------------------|--------------|--------|-----------------------|-------------------|---------------------|---------------------|-------------------|-----------------|-------------|-------------------------------|---------------|----------|--------|
| File Edit Window Help                          |              |        |                       |                   |                     |                     |                   |                 |             |                               |               |          | _      |
| 占 💳 🕞    🏷 🄇                                   | e de l       |        | 🖁 📑 . 🗡               | < 🛛 🔘 🔘 🤇         | ] 🖸 🛔 💷 🛔           |                     |                   |                 |             |                               |               |          |        |
| Project Explorer<br>Image Groups / Free Images | - 4 ×        | Smal   | Image Tone 16pt       | ×                 |                     |                     |                   |                 |             | Signal Path<br>Power Settings |               | ~ # >    | Calibr |
| Small Image (10 entries)                       |              |        | Ch1 Frequency (MHz)   | Ch1 Amplitude (%) | Ch1 Phase (deg)     | Ch2 Frequency (MHz) | Ch2 Amplitude (%) | Ch2 Phase (deg) | Ch3 Frequ   | 627%                          | 79.9%         | 139%     | ation  |
|                                                | 11           | •      | 0.0000                | 0.0000            | 0.0000              | 0.0000              | 0.0000            | 0.0000          | <b>0.</b> ≡ | 1.2                           | 1.2           | 1.5      | 1      |
|                                                | _            | 1      | 0.0000                | 0.0000            | 0.0000              | 0.0000              | 0.0000            | 0.0000          | 0.          |                               | L:            |          | laye   |
|                                                |              | 2      | 0.0000                | 0.0000            | 0.0000              | 0.0000              | 0.0000            | 0.0000          | 0.          | :                             | Te            |          | õ      |
|                                                |              | 3      | 0.0000                | 0.0000            | 0.0000              | 0.0000              | 0.0000            | 0.0000          | 0.          | T : 2                         | 1.1           | 1        | onfi   |
|                                                |              | 4      | 0.0000                | 0.0000            | 0.0000              | 0.0000              | 0.0000            | 0.0000          | 0.          |                               | - So          | - So     | gura   |
|                                                |              | 5      | 0.0000                | 0.0000            | 0.0000              | 0.0000              | 0.0000            | 0.0000          | 0.          | S P                           | 1             | 94. S    | tion   |
|                                                |              | 6      | 0.0000                | 0.0000            | 0.0000              | 0.0000              | 0.0000            | 0.0000          | 0.          | ă                             | - M           | ₽:₹      | 1      |
|                                                |              | 7      | 0.0000                | 0.0000            | 0.0000              | 0.0000              | 0.0000            | 0.0000          | 0.          | 1.1                           |               |          | m      |
|                                                |              | 8      | 0.0000                | 0.0000            | 0.0000              | 0.0000              | 0.0000            | 0.0000          | 0.          | Amplitude Co                  | ontrol Sourc  | e        | Pen    |
|                                                |              | 9      | 0.0000                | 0.0000            | 0.0000              | 0.0000              | 0.0000            | 0.0000          | 0.          | Wiper1                        |               | •        | sati   |
|                                                |              | 10     | 0.0000                | 0.0000            | 0.0000              | 0.0000              | 0.0000            | 0.0000          | 0.          | Amplif                        | ier Enable    |          | 9      |
| Compensation Functions                         |              | 11     | 0.0000                | 0.0000            | 0.0000              | 0.0000              | 0.0000            | 0.0000          | 0.          |                               |               |          |        |
| Name Entries                                   | _            | 12     | 0.0000                | 0.0000            | 0.0000              | 0.0000              | 0.0000            | 0.0000          | 0.          | RF Cha                        | innels 1+2 E  | nable    |        |
|                                                | 1.0          | 13     | 0.0000                | 0.0000            | 0.0000              | 0.0000              | 0.0000            | 0.0000          | 0.          | PE Cha                        | innels 3+4 F  | nable    |        |
|                                                |              | 14     | 0.0000                | 0.0000            | 0.0000              | 0.0000              | 0.0000            | 0.0000          | 0.          | - Nº Chu                      | 1111013 314 0 | indiane. |        |
|                                                |              | 15     | 0.0000                | 0.0000            | 0.0000              | 0.0000              | 0.0000            | 0.0000          | 0.          | Sync Data S                   | Settings      |          |        |
|                                                |              | 16     | 0.0000                | 0.0000            | 0.0000              | 0.0000              | 0.0000            | 0.0000          | 0.          | Analog Sync                   | Output Sou    | rce A    |        |
| Tone Buffers                                   |              | 17     | 0.0000                | 0.0000            | 0.0000              | 0.0000              | 0.0000            | 0.0000          | 0.          | ImageAnal                     | ogA           | •        |        |
| Name                                           | *            | 18     | 0.0000                | 0.0000            | 0.0000              | 0.0000              | 0.0000            | 0.0000          | 0.          | Analog Sync                   | Output Sou    | rce B    |        |
| Tone 16pt                                      | -            | 19     | 0.0000                | 0.0000            | 0.0000              | 0.0000              | 0.0000            | 0.0000          | 0.          | ImageAnal                     | ogB           | -        |        |
|                                                | 19           | 20     | 0.0000                | 0.0000            | 0.0000              | 0.0000              | 0.0000            | 0 0000          | ,           | Digital Sync (                | Outout Sour   |          |        |
|                                                |              |        |                       |                   |                     |                     |                   |                 |             | ImageDigit                    | al            |          |        |
|                                                |              | Am     | plitude Compensation: | Phase Compens     | ation: 📃 Control So | urce: User 👻        |                   |                 |             |                               |               |          | ' I    |
| Hardware Console                               |              |        |                       | l                 | Σ                   | User<br>External    |                   |                 |             |                               |               |          |        |
| Connected to iMS: iMSL0007A                    |              |        |                       |                   |                     | Extended External   |                   |                 |             |                               |               |          |        |
|                                                |              |        |                       |                   |                     |                     |                   |                 |             |                               |               |          |        |
|                                                |              |        |                       |                   |                     |                     |                   |                 |             |                               |               |          |        |
|                                                |              |        |                       |                   |                     |                     |                   |                 |             |                               |               |          |        |
|                                                |              |        |                       |                   |                     |                     |                   |                 |             |                               |               |          |        |
|                                                |              |        | •                     |                   |                     |                     |                   |                 |             |                               |               |          |        |
|                                                |              |        |                       |                   |                     |                     |                   |                 |             |                               |               |          |        |
|                                                |              |        |                       |                   |                     |                     |                   |                 |             |                               |               |          |        |
|                                                |              |        |                       |                   |                     |                     |                   |                 |             |                               |               |          |        |

In this example we are not applying compensation table.

- 2: Uncheck Amplitude Compensation box, Phase Compensation box
- 3: In the *Control Source*, select *User*

For external control, select **Extended Control** (disregard **External**). Apply external inputs to the LTB address pins on connector J8 (See J8 Connector Pin out table, Alternate Use colomn) Note: unterminated LTB address bits are pulled high. The 256 possible F/A/P tones may be addressed at up to 90KHz rate using the 8x external LTB address bits on connector J8, (pins 3,4,5,6,16,14,7,8). See page 31 for further details.

- 4: **Ch1 Frequency,** enter end point values Tone 0, enter 150.00 MHz 9 (Start) ; Tone 15, enter 90.00 MHz (End)
- 5: **Ch1 Amplitude** , enter end point values Tone 0, enter 100 % ; Tone 15, enter 70 %
- 6: **Ch2 Frequency**, enter end point values Tone 0, enter 120.00 MHz 15 (Start) ; Tone 15, enter 120.00 MHz (End)
- 7: **Ch2 Amplitude**, enter end point values Tone 0, input 55 % ; Tone 15, input 55 %
- 8: Repeat for **Ch3** and **Ch4** fields if required.

Use the Interpolate feature to fill the remaining 14 cells For each column:

- Left click on Start cell
- Hold down the shift key
- Navigate to the end cell and left click
- (This should select and highlight all 16 cells)
- Right click to open sub window
- Select Interpolate

| ) Isomet iMS Studio v1.0.1.47 [C:\Users      | s\Mike   | \Deskt | op\GUI-images\Manua   | l.iip*]           |                      | _                   |                   |                 |           |                             |             | _ 0   | x       |
|----------------------------------------------|----------|--------|-----------------------|-------------------|----------------------|---------------------|-------------------|-----------------|-----------|-----------------------------|-------------|-------|---------|
| File Edit Window Help                        |          |        |                       |                   |                      |                     |                   |                 |           |                             |             |       |         |
| 🕒 💳 🗟 🛛 🏷 🗸                                  | - 6      |        | 🖁 📑 . Y               | < 🛛 🔘 🖉 🤇         | 0 💀                  |                     |                   |                 |           |                             |             |       |         |
| Project Explorer  Image Groups / Free Images | а ×      | Tone   | 16pt × Small Image    |                   |                      |                     |                   |                 | ÷         | Signal Path<br>Power Settin | ngs         | ~ # ) | Calibra |
| Small Image (4000 entries)                   | <u> </u> |        | Ch1 Frequency (MHz)   | Ch1 Amplitude (%) | Ch1 Phase (deg)      | Ch2 Frequency (MHz) | Ch2 Amplitude (%) | Ch2 Phase (deg) | Ch3 Frequ | 0 %                         | 50 %        | 50 %  | atio    |
|                                              | Ξ.       | 0      | 150.0000              | 100.0000          | 0.0000               | 120.0000            | 55.0000           | 0.0000          | 0. ≡      | 1.2                         | 1.2         | 1.2   | 1       |
|                                              |          | 1      | 146.0000              | 98.0000           | 0.0000               | 120.0000            | 55.0000           | 0.0000          | 0.        |                             |             |       | Playe   |
|                                              |          | 2      | 142.0000              | 96.0000           | 0.0000               | 120.0000            | 55.0000           | 0.0000          | 0.        |                             |             |       | r C     |
|                                              |          | 3      | 138.0000              | 94.0000           | 0.0000               | 120.0000            | 55.0000           | 0.0000          | 0.        | 1                           |             |       | onfig   |
|                                              |          | 4      | 134.0000              | 92.0000           | 0.0000               | 120.0000            | 55.0000           | 0.0000          | 0.        | - Mo                        | - Mod       | - M   | gura    |
|                                              |          | 5      | 130.0000              | 90.0000           | 0.0000               | 120.0000            | 55.0000           | 0.0000          | 0.        | S                           | per         | - Per | tion    |
|                                              |          | 6      | 126.0000              | 88.0000           | 0.0000               | 120.0000            | 55.0000           | 0.0000          | 0.        | ;=                          | 1           | 1     | 6       |
|                                              |          | 7      | 122.0000              | 86.0000           | 0.0000               | 120.0000            | 55.0000           | 0.0000          | 0.        |                             |             |       | B       |
|                                              |          | 8      | 118.0000              | 84.0000           | 0.0000               | 120.0000            | 55.0000           | 0.0000          | 0.        | Amplitude Co                | ntroi Sourc | -     | ) Pe    |
|                                              |          | 9      | 114.0000              | 82.0000           | 0.0000               | 120.0000            | 55.0000           | 0.0000          | 0.        | Uff                         |             | •     | satio   |
| Componention Exactions                       |          | 10     | 110.0000              | 80.0000           | 0.0000               | 120.0000            | 55.0000           | 0.0000          | 0.        | Amplifi                     | er Enable   |       | 5       |
| Name Fatrice                                 | +        | 11     | 106.0000              | 78.0000           | 0.0000               | 120.0000            | 55.0000           | 0.0000          | 0.        |                             |             |       |         |
| Name Entries                                 | -        | 12     | 102.0000              | 76.0000           | 0.0000               | 120.0000            | 55.000            | Copy Ctrl+C     | 0.        | RF Char                     | nnels 1+2 E | nable |         |
|                                              | 12       | 13     | 98.0000               | 74.0000           | 0.0000               | 120.0000            | 55.000            | Paste Ctrl+V    | 0.        | RF Char                     | nels 3+4 E  | nable |         |
|                                              |          | 14     | 94.0000               | 72.0000           | 0.0000               | 120.0000            | 55.000            |                 | 0.        | _                           |             |       |         |
|                                              |          | •      | 90.0000               | 70.0000           | 0.0000               | 120.0000            | 55.000            | Interpolate     | 0.        | Sync Data S                 | ettings     |       | n I     |
|                                              |          | 16     | 0.0000                | 0.0000            | 0.0000               | 0.0000              | 0.000d            |                 | 0.        | Analog Sync G               | output sou  | ce A  | 1       |
| Tone Buffers                                 | -        | 17     | 0.0000                | 0.0000            | 0.0000               | 0.0000              | 0.0000            | 0.0000          | 0.        | падемнаю                    | gн          |       |         |
| Name                                         | Τ.       | 18     | 0.0000                | 0.0000            | 0.0000               | 0.0000              | 0.0000            | 0.0000          | 0.        | Analog Sync (               | Dutput Sou  | rce B |         |
| Tone 16pt                                    | -        | 19     | 0.0000                | 0.0000            | 0.0000               | 0.0000              | 0.0000            | 0.0000          | 0.        | ImageAnalo                  | gВ          | •     |         |
|                                              |          | 20     | 0.0000                | 0.0000            | 0.0000               | 0.0000              | 0.0000            | 0.0000          | 0         | Digital Sync C              | lutout Sour |       |         |
|                                              |          | Am     | plitude Compensation: | Phase Compensa    | ation: 📃 Control Sou | rce: User 🗸         |                   |                 |           | ImageDigita                 | I           | •     | )       |
| Hardware Console                             |          |        |                       |                   |                      |                     |                   |                 |           |                             |             |       |         |
| Connected to iMS: iMSL0007A                  |          |        |                       |                   |                      |                     |                   |                 |           |                             |             |       |         |

8: Set power levels

In this example for iMS4 (revB)

DDS power to 63%

Amplitude Control Source is Wiper 1

Wiper 1 setting = 80%

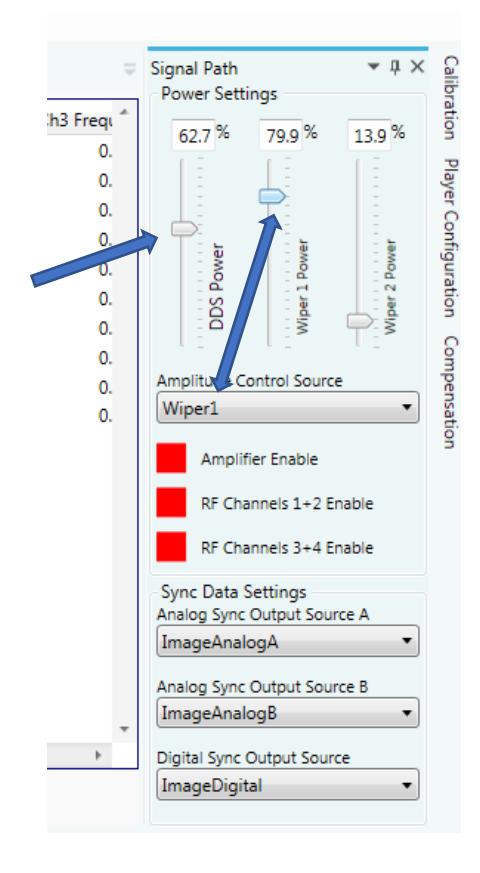

## 9: Enable output

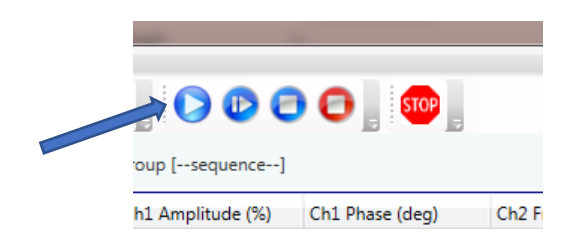

## 10: Tone Selection

Click on then desired Row to output that frequency set

| >>>>>>>>>>>>>>>>>>>>>>>>>>>>>>>>>>>>>> | rs\Mike | e\Deskt | op\GUI-images\Manua     | l.iip*]           |                     |                     |                   |                 |                            |                                    |                         | . • ×            |
|----------------------------------------|---------|---------|-------------------------|-------------------|---------------------|---------------------|-------------------|-----------------|----------------------------|------------------------------------|-------------------------|------------------|
| <u>File Edit Window H</u> elp          |         |         |                         |                   |                     |                     |                   |                 |                            |                                    |                         |                  |
| 占 💳 🖬 🛛 🏷 🗸                            | ٤       |         | 🛛 🖻 📑 . 🗡               | < 🛛 🔘 🖉 🤅         | ) 🕒 🛔 💷             |                     |                   |                 |                            |                                    |                         |                  |
| Project Explorer                       | а ×     | Tone    | Fone 16pt × Small Image |                   |                     |                     |                   |                 | Signal Path<br>Power Setti | ignal Path 🛛 👻 0<br>Power Settings |                         |                  |
| Small Image (4000 entries)             |         |         | Ch1 Frequency (MHz)     | Ch1 Amplitude (%) | Ch1 Phase (deg)     | Ch2 Frequency (MHz) | Ch2 Amplitude (%) | Ch2 Phase (deg) | Ch3 Frequ                  | 62.0%                              | 70.0%                   | - % <sup>5</sup> |
|                                        | 1       | 0       | 150.0000                | 100.0000          | 0.0000              | 120.0000            | 55.0000           | 0.0000          | 0. ≡                       | 1.3                                | 1.3                     |                  |
|                                        |         | 1       | 146.0000                | 98.0000           | 0.0000              | 120.0000            | 55.0000           | 0.0000          | 0.                         |                                    |                         | laye             |
|                                        |         | 2       | 142.0000                | 96.0000           | 0.0000              | 120.0000            | 55.0000           | 0.0000          | 0.                         | L:                                 | ¢:                      | 0                |
|                                        |         | 3       | 138.0000                | 94.0000           | 0.0000              | 120.0000            | 55.0000           | 0.0000          | 0.                         | 1: 5                               | 1.2                     | - Jan            |
|                                        |         | 4       | 134.0000                | 92.0000           | 0.0000              | 120.0000            | 55.0000           | 0.0000          | 0.                         | - NO                               | - A                     | yura             |
|                                        |         | 5       | 130.0000                | 90.0000           | 0.0000              | 120.0000            | 55.0000           | 0.0000          | 0.                         | S S                                | - B                     | tion             |
|                                        |         | •       | 126.0000                | 88.0000           | 0.0000              | 120.0000            | 55.0000           | 0.0000          | 0.                         |                                    | 1.2                     |                  |
|                                        |         | 7       | 122.0000                | 86.0000           | 0.0000              | 120.0000            | 55.0000           | 0.0000          | 0.                         |                                    |                         | 3                |
|                                        |         | 8       | 118.0000                | 84.0000           | 0.0000              | 120.0000            | 55.0000           | 0.0000          | 0.                         | Amplitude Co                       | ontrol Source           |                  |
|                                        |         | 9       | 114.0000                | 82.0000           | 0.0000              | 120.0000            | 55.0000           | 0.0000          | 0.                         | wiperi                             |                         | <u>8</u>         |
| Componention Exactions                 |         | 10      | 110.0000                | 80.0000           | 0.0000              | 120.0000            | 55.0000           | 0.0000          | 0.                         | Amplifi                            | er Enable               | ă                |
| Name Entrier                           | +       | 11      | 106.0000                | 78.0000           | 0.0000              | 120.0000            | 55.0000           | 0.0000          | 0.                         |                                    |                         |                  |
| Name Linnes                            | -       | 12      | 102.0000                | 76.0000           | 0.0000              | 120.0000            | 55.0000           | 0.0000          | 0.                         | RF Cha                             | nnels 1+2 En            | able             |
|                                        | 12      | 13      | 98.0000                 | 74.0000           | 0.0000              | 120.0000            | 55.0000           | 0.0000          | 0.                         | RF Cha                             | nnels 3+4 En            | able             |
|                                        |         | 14      | 94.0000                 | 72.0000           | 0.0000              | 120.0000            | 55.0000           | 0.0000          | 0.                         | _                                  |                         |                  |
|                                        |         | 15      | 90.0000                 | 70.0000           | 0.0000              | 120.0000            | 55.0000           | 0.0000          | 0.                         | Sync Data S                        | ettings<br>Output Sourc | - 0              |
|                                        |         | 16      | 0.0000                  | 0.0000            | 0.0000              | 0.0000              | 0.0000            | 0.0000          | 0.                         | ImageAnak                          | naA                     | •                |
| Tone Buffers                           |         | 17      | 0.0000                  | 0.0000            | 0.0000              | 0.0000              | 0.0000            | 0.0000          | 0.                         |                                    |                         |                  |
| Name                                   | 1.1     | 18      | 0.0000                  | 0.0000            | 0.0000              | 0.0000              | 0.0000            | 0.0000          | 0.                         | Analog Sync                        | Output Source           | e B              |
| Tone 16pt                              |         | 19      | 0.0000                  | 0.0000            | 0.0000              | 0.0000              | 0.0000            | 0.0000          | 0.                         | ImageAnalo                         | рgB                     | •                |
|                                        |         | × 0     | 0.0000                  | 0.0000            | 0.0000              | 0.0000              | 0.0000            | 0.0000          |                            | Digital Sync (                     | Output Sourc            | .                |
|                                        |         | Amp     | olitude Compensation:   | Phase Compensa    | tion: 📃 Control Sou | urce: User 👻        |                   |                 |                            | ImageDigit                         | al                      | •                |
| Hardware Console                       |         |         |                         |                   |                     |                     |                   |                 |                            |                                    |                         |                  |
| Connected to iMS: iMSL0007A            |         |         |                         |                   |                     |                     |                   |                 |                            |                                    |                         |                  |

11: To disable output

Click as shown

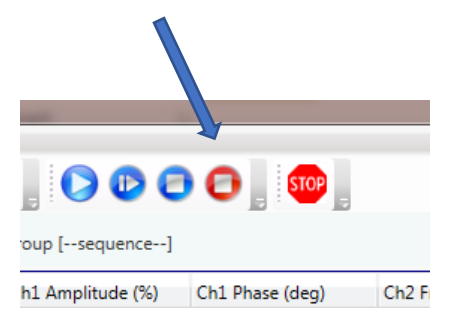